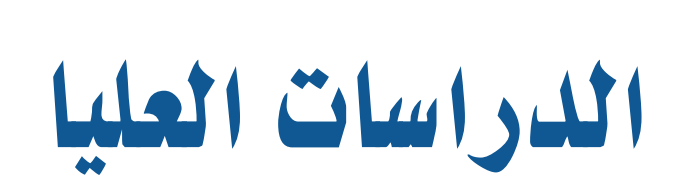

البرنامج الإرشادي للطلاب

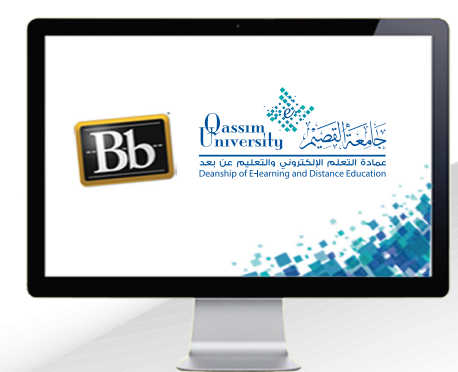

## 🎬 رابط اللوائح والتقويم الأكاديمي

عزيزي الطالب بعد الانتهاء من قراءة هذا الملف ستتمكن بإذن الله تعالى من:

التعرف على عناصر رابط اللوائح والتقويم الأكاديمي داخل نظام إدارة
 التعلم الإلكتروني بلاك بورد.

التعرف على كيفية فتح ملف الدليل الإرشادي لطالب الدراسات العليا،
 وملف دليل الرسائل العلمية وأهمية الاطلاع على هذه الملفات.

عزيزي الطالب لتتمكن من معرفة اللوائح والتقويم الأكاديمي ومعرفة الدليل الإرشادي لطالب الدراسات العليا قم باتباع الخطوات التالية: 1 . .عند الضغط على رابط اللوائح والتقويم الأكاديمي من القائمة الرئيسية تظهر لك صفحة (اللوائح والتقويم الأكاديمي).

| U runali isaday ulib                           | ty Line Area and a start                                                                           |                                                                                       | e-Library الحدمات                                      | المؤسسة <b>المقررات الدراسية</b><br>«ر    |
|------------------------------------------------|----------------------------------------------------------------------------------------------------|---------------------------------------------------------------------------------------|--------------------------------------------------------|-------------------------------------------|
|                                                |                                                                                                    |                                                                                       | الدراسات العليا                                        | Higher Education - Guidance الإرشاد       |
|                                                | Passanty Line Line                                                                                 | عمادة الدراسات العليا<br>الملف الإرشادي لطالب دراسات                                  | الدراسات العليا                                        | د التي التي التي التي التي التي التي التي |
|                                                | المهام                                                                                             |                                                                                       | رسائل الإعلام الخاصة بي                                |                                           |
| الم من الم الم الم الم الم الم الم الم الم الم | ترين إستند برمدار<br>المهام الذي تحاورت تاريخ الاستحقاق<br>4. كانة السامي (20)                     | <i>إعلانات مقرر دراسم، أو منتذى مجموعة فتي أخر 7 أيام.</i><br>المزيد من رسائل الإعلام | العريتم بشير أية ا                                     |                                           |
| الإجراءت ي                                     | <ul> <li>تالي المعلون (٥)</li> <li>المهام المطلوب اداؤها</li> <li>حدد التاريخ: ١٢٤/٢٧٢١</li> </ul> | y 201297                                                                              | تبینهات<br>تىرىر إعداد برعاد.<br>تجاوز تاريخ الاستحقاق |                                           |
| 0                                              | ▼ اليوم (0))<br>لا شمره مستحق اليوم.<br>4 م الا                                                    | لا توجد إعلامات.                                                                      | تنبيهات مركز المتابعة                                  |                                           |

2 ... تبدأ الصفحة بالجزء الخاص بـ (التقويم) والذي يحتوي على كافة المواعيد الدورية وطريقة التواصل بينك وبين عضو هيئة التدريس، والتي تم الاتفاق عليها سابقًا مع عضو هيئة التدريس والتي تم الاتفاق عليها سابقًا مع عضو هيئة التدريس بتوثيقها وتحريرها على البلاك بورد.

3 . كما يظهر في نفس الصفحة أسفل التقويم، مجموعة من ملفات الإرشاد الأكاديمي للطالب، التي توضح لك كافة الأنظمة والقواعد التعليمية المطبقة في جامعة القصيم والخاصة ببرامج الدراسات العليا.

| و معلامه معلام معلام معلام معلام معلام معلام معلام معلام معلام معلام معلام معلام معلام معلام معلام معلام معلام<br>University | المؤسسة المقررات الدراسية الجماعة الخدمات e-Library<br>الم                                                                      |  |
|----------------------------------------------------------------------------------------------------|----------------------------------------------------------------------------------------------------|--|
|                                                                                                    | Higher Education - Guidance الإرشاد 💿 اللوائع والتقويم الأكاديمي                                                                |  |
|                                                                                                    | و اللوائح والتقويم الأكاذيمي Higher Education - اللوائح والتقويم الأكاذيمي Higher Education - الاوائح والتقويم الأكاذيمي        |  |
|                                                                                                    | الدرامات العام<br>الواق والتوريم الأكابيس<br>مواة المااهنات                                                                     |  |
|                                                                                                    | النداء الدورية العراقية العرفية التواصل 22 الموضوع طريقة التواصل 22 الموضوع طريقة التواصل 22 الموضد الأكاريس<br>المرقد الأكاريس |  |
|                                                                                                    |                                                                                                    |  |
|                                                                                                    | الدليل، الإرشادي لطالب، الدراسات العليا                                                                                         |  |
|                                                                                                    | الدليل الإرشادي للمرشد الأكاديمي                                                                                                |  |
|                                                                                                    | الدليل الإرشادي للمشرف الأكاديمي                                                                                                |  |
|                                                                                                    | علين الرسائل العلمية                                                                                                    |  |
|                                                                                                    |                                                                                                    |  |

4 . حيث يمكن فتح واستعراض هذه الملفات بالضغط على الملف المراد استعراضه، ليفتح مباشرة أمامك على الشاشة.

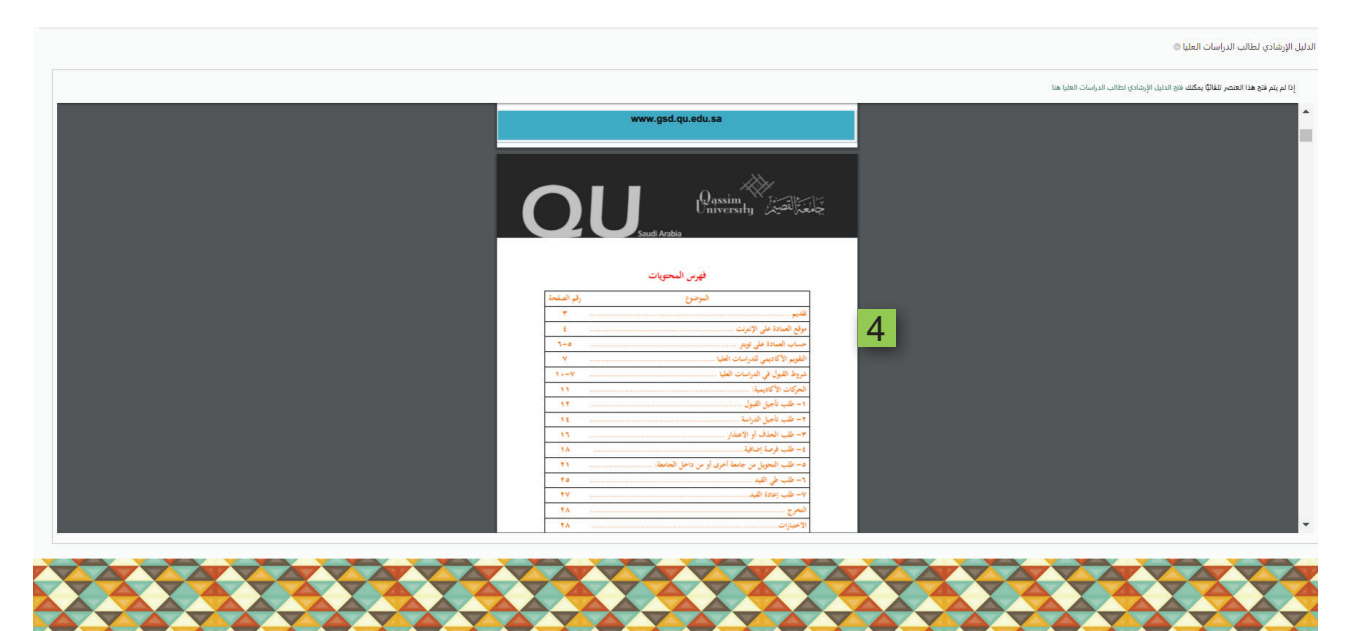